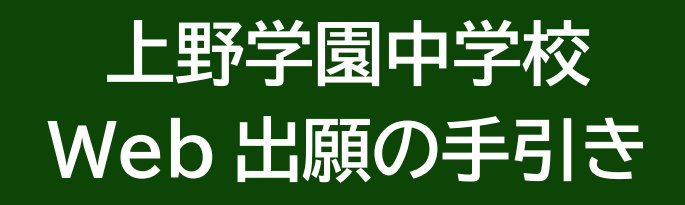

出願登録は1月10日(月・祝)9:00 から可能です。 説明会・イベント等で受験生登録がお済みの方はその際の ID・パスワードを利用してログインしてください。

# Web 出願手続きの全体の流れ

目次

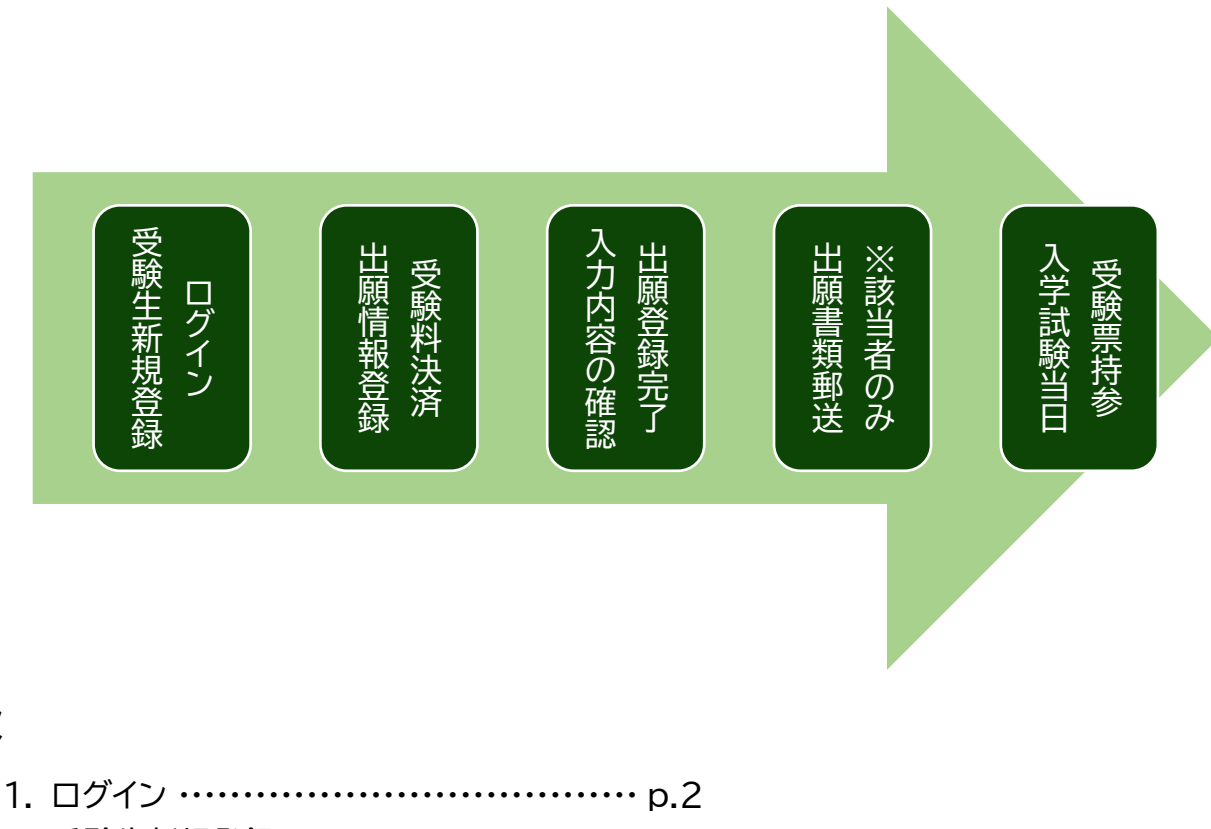

- 2. 受験生新規登録 ······· p.3
- 3. 出願登録 ······· p.4
- 4. 受験料決済方法選択 ······ p.5
- 5. 顔写真のアップロード(任意) ・・・・・・・・・・・・・・・・ p.7
- 6. 出願登録完了 …………………… p.8
- 7. 受験票の印刷 …………………… p.10

※入学試験要項に記載のあります「写真票」の持参は不要となりましたのでご承知おきください。

◎ご家庭にインターネット環境・印刷環境がない場合は本校の端末を用いての出願・印刷が可能です。
 詳細は本校までお問い合わせください。
 ☎03-3847-2201 (平日9時~17時・土曜9時~15時)

# 1. ログイン

本校ホームページ「【中学受験】Web 出願手続きについてのご案内」より、該当する出願ページをご 選択いただき、ログインしてください。

学校説明会や個別相談会等で登録済みの方は同じ ID とパスワードでお入りください。 <u>未登録の方はまず「受験生新規登録」を行ってください。</u>登録時はメールの送受信環境が必要です。

| ログイン                                                                                                    | IDをお持ちでない方                              |
|----------------------------------------------------------------------------------------------------|-----------------------------------------|
| ▼受験生登録されている方はこちらからログインしてください。 ▼新規の登録の方は、下の「受験生新規登録」のボタンより登録をしてください。 完了後に返信メールが届きます。 携帯電話の受信設定をしている場合は、 「@uenogakuen.ed.jp」からのメールが受信できるように設定してください。 下方にリンクしております各キャリアの受信制限解除方法をご参照ください。 | 受験生新規登録する場合は、下のボタンから新規登録画面に進んで<br>ください。 |
| ■                                                                                                    | *登録の方はこちら                               |
| 認証する                                                                                                    |                                         |
| ID/パスワードをお忘れの方は以下より確認/再発行してください。<br><u>パスワード再発行</u><br>ID照会                                                                                                    |                                         |

## <u>登録済みの方は4ページに、未登録の方は次の3ページ</u>にお進みください。

Q.パソコンでの推奨環境は?

A.推奨環境は以下のようになります。

OS … Windows10 以上/Mac OS 10.0 以上

ブラウザ(Windows、MacOS) … Chrome/Firefox/Microsoft Edge/Safari 各ブラウザ最新版 となっております。

推奨環境下のご利用でも OS とブラウザの組み合わせ、ブラウザの設定状況等によって

表示、機能に不具合が起こる可能性がございます。ご了承くださいますようお願いいたします。

Q.スマホ・タブレットでの推奨環境は?

A.推奨環境は以下のようになります。

OS … Android OS 10.0以上/iOS 14.0以上

ブラウザ … (Android)各 OS の Google Chrome 最新版/(iOS)各 OS の Safari 最新版

Q.ボタンをクリックしても反応しない、または画面の一部が表示されません。

A. Web ブラウザの設定をご確認ください。

Cookie および JavaScript の設定が有効になっているか確認してください。無効の場合は一時的に有効にしていただきますようお願いいたします。またポップアップ機能も有効にしてください。

# 2. 受験生新規登録

「受験生新規登録」 登録するをクリックすると次の画面が表示されます。必要箇所にご入力いただき、登録してください。

ここで設定した ID とパスワードは忘れないようにしてください。

| 受験生名          | 姓 名                           |
|---------------|-------------------------------|
| 生年月日          | 選択 💙 年 選択 💙 月 選択 🂙 日          |
| メールアドレス       |                               |
| ID            | ※半角英数のみ、6文字以上30文字以内で入力してください。 |
| パスワード         | ※半角英数のみ、6文字以上30文字以内で入力してください。 |
| 縁のメールアドレスに仮登録 | メールを送信いたします。                  |

登録をクリックすると、ご入力いただいたアドレスに仮登録完了メールが届きます。 仮登録から1時間以内にメールを開き本登録までお済ませください。

Q.仮登録メール・申込完了メールが届きません。

A.ドメイン指定の設定をご確認いただき、指定解除をお願いいたします。

設定の詳細につきましては、ログインページの下部に携帯電話各社のドメイン指定解除設定に関するページのリンク を貼ってありますので、こちらにアクセスしてご確認ください。

また迷惑メールフォルダに振り分けられてしまうこともありますのでご確認ください。

## Q.仮登録メールが来ないので、同じメールアドレスで新規登録しようとすると既に登録されているという内容の工 ラーが表示されてしまいます。

A.仮登録後1時間は登録の内容が保持されているため、同じメールアドレスでの登録ができません。ドメイン指定の 解除などでメールを受信できるようになった場合は、1時間経過してから再度登録をお願いいたします。

アドレスの誤入力の可能性がある場合は恐れ入りますが、受信できるメールアドレスで再度新規登録をお願いいた します。

# 3. 出願登録

出願ページは一般の方と音楽コース受験の方で分かれています。よくご確認いただき、出願登録を お願いいたします。

⇒出願ページ例

∠要確認!!

2022年度上野学園中学校

【必須】は入力必須項目です。 ■出願する試験種別を選択してください。

| 開催日            | 開始時間         |                         |         |                                             |
|----------------|--------------|-------------------------|---------|---------------------------------------------|
| 2022年02月01日(火) | 08:20 $\sim$ | 2月1日午前 2科型(国算)          | ¥20,000 | □ 【2/1AM】2科型(国語・算数)                         |
| 2022年02月01日(火) | 08:20 $\sim$ | 2月1日午前 適性検査型<br>(Ⅰ・Ⅱ)   | ¥10,000 | □ 【2/1AM】適性検査型(I · Ⅱ)                       |
| 2022年02月01日(火) | 08:20 ~      | 2月1日午前 適性検査型<br>(Ⅰ・Ⅱ・Ⅲ) | ¥10,000 | □【2/1AM】適性検査型(I · I · II)                   |
| 2022年02月01日(火) | 14:20 $\sim$ | 2月1日午後2科型(国算)           | ¥20,000 | <ul> <li>【2/1PM】2科型(国語・算数)</li> </ul>       |
| 2022年02月02日(水) | 08:20 $\sim$ | 2月2日午前得意科目型2科<br>選択(国算) | ¥20,000 | <ul> <li>【2/2AM】得意科目型2科選択(国語・算数)</li> </ul> |

# 出願する区分に☑を付けてください。(複数選択可能) ※2区分以上同時出願で受験料が計 30,000 円以上になる場合は、一律 25,000 円となります。

## 続いて受験生本人や住所、保護者等の必要情報を入力してください。

一般入学試験

| 志願者情報               |                                                                                                    |
|---------------------|----------------------------------------------------------------------------------------------------|
| 志願者:氏名              | <b>送须</b> 姓 名                                                                                                    |
| 志願者:フリガナ            | 22須 セイ メイ                                                                                                    |
| 志願者:生年月日            | 必須 選択 → 年 選択 → 月 選択 → 日                                                                                                    |
| 志願者:性別              |                                                                                                    |
| 在鳝校                 | 必須 ~                                                                                                    |
|                     | (設問省略)                                                                                                    |
| <mark>住所・連絡先</mark> |                                                                                                    |
| 住所                  | 必須     〒     住所検索       ※半角で入力してください        選択してください                                                                                                    |
| 電話番号                | 2     2     3     3     3     3     3     3     3     3     3     3     3     3     3     3     3     3     3     3     3     3     3     3     3     3     3     3     3     3     3     3     3     3     3     3     3     3     3     3     3     3     3     3     3     3     3     3     3     3     3     3     3     3     3     3     3     3     3     3     3     3     3     3     3     3     3     3     3     3     3     3     3     3     3     3     3     3     3     3     3     3     3     3 |

# 4. 受験料決済方法選択

次に、受験料の決済方法を選択してください。以下の方法でのお支払いが可能です。

① クレジットカード

JCB、AMEX、Diners、VISA、MASTER

- ② コンビニ・ペイジー
- ・セブン イレブン、ファミリーマート、ローソン、ミニストップ、セイコーマート、デイリーヤマザキ
- ・金融機関 ATM(ペイジー決済)
- ・ネットバンク(ペイジー)
- ① クレジットカードを選択した場合

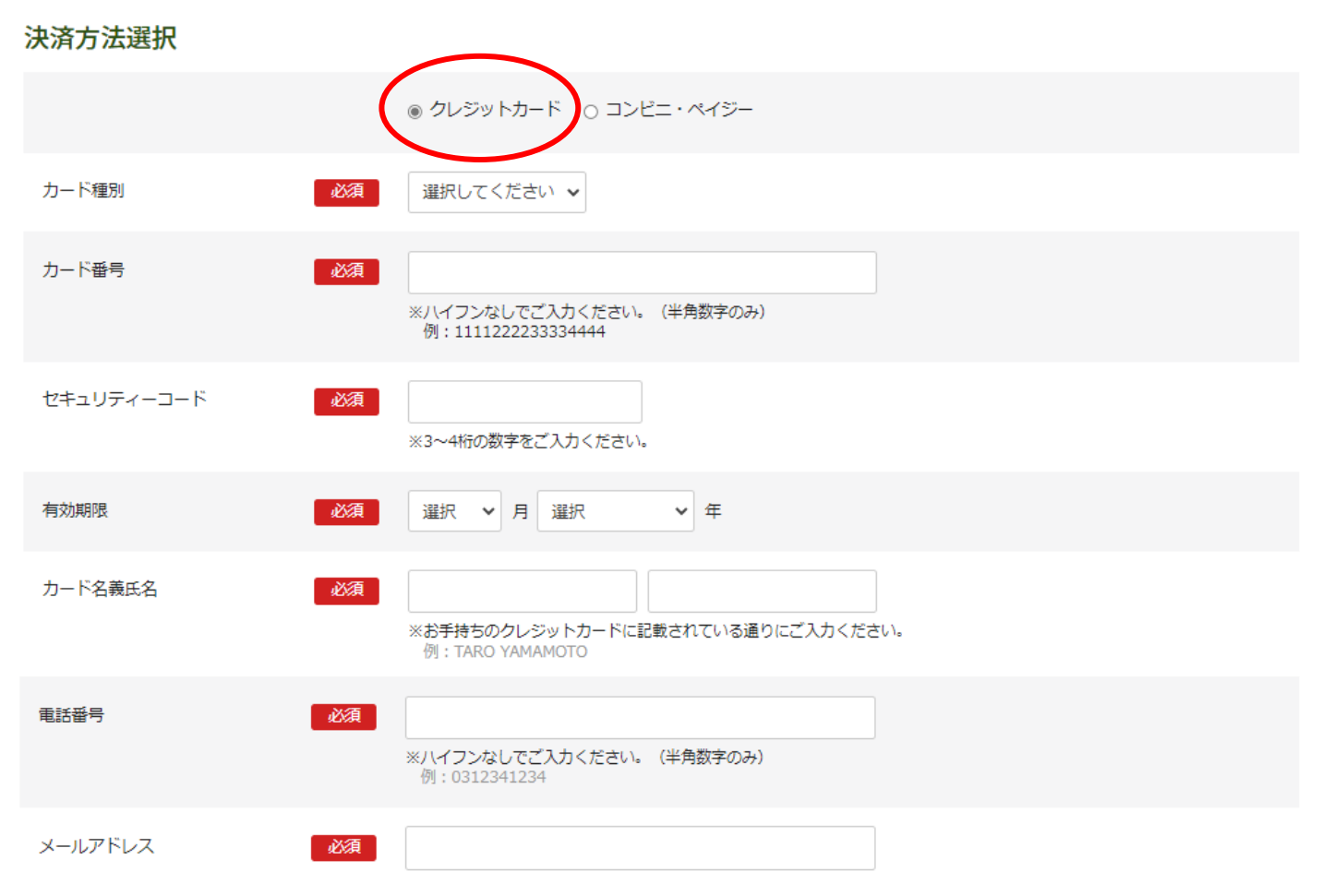

## ② コンビニ・ペイジーを選択した場合

#### 決済方法選択

|          |    | ○ クレジットカード ④ コンビニ・ペイジー                   |
|----------|----|------------------------------------------|
| 支払方法選択   | 必須 | 選択してください                                 |
| 電話番号     | 必須 | ※ハイフンなしでご入力ください。(半角数字のみ)<br>例:0312341234 |
| メールアドレス  | 必須 | syokoyama@uenogakuen.ac.jp               |
| 名前(カタカナ) | 必須 | セイ     メイ       ※お名前は全角カタカナで入力してください。    |

# コンビニ・ペイジー決済をご選択された場合、出願登録翌日の23:59が支払期限となります。

支払期限を過ぎると、出願情報を一度削除し、再登録の必要があります。予めご了承ください。

Q.出願期間内なのですが、コンビニ決済を選択して申込しようとすると、期間外というエラー表示が出てきます。 A.システム上の都合でコンビニ・ペイジー決済をご利用の場合、決済の期限が本来の出願の申し込み可能な期限と 異なります。

出願したい試験日の2日前(セブンイレブンの場合は4日前)までにお申し込みください。

こちらの期日を過ぎた場合、コンビニ・ペイジーでのお支払いは選択できなくなります。

恐れ入りますがクレジットカードでの決済をお願いします。

① クレジットカード、② コンビニ・ペイジーともに事務手数料がかかり、自己負担となります。

なお、受験料決済後、本校からの領収書の発行はいたしかねます。

クレジットカードの利用明細やコンビニ・ペイジー支払の際の払込領収書・お客様控等にてご確認を お願いいたします。

# 5. 顔写真のアップロード(任意)

入学試験当日にご持参いただく受験票には、受験生本人の顔写真の貼付が必要となりますが、 代わりに出願時に顔写真をアップロードしていただくことも可能です。

アップロードには写真の画像データが必要です。Web 出願に使用する端末(PC、スマートフォン、タ ブレット等)にデータを取り込んでおいてください。 ※写真はスマートフォンやタブレット等で撮影したものでも構いません。 ※写真は後からでもマイページから修正・変更ができます。

◆決済方法選択の下にアップロードする箇所があります。

| 生徒画像 | 下記の形式およびサイズでアップロードしてください。<br>対象ファイル: JPEG、PNG、GIF(写真データ)<br>ファイルサイズ上限: 2MB<br>生徒画像をアップロードする |  |
|------|---------------------------------------------------------------------------------------------|--|
|      |                                                                                             |  |

◆この画面が開き中央の+をクリックすると画像データを選択でき、 選んだ画像のトリミング(必要部分の抜き出し)ができます。

| 生徒画像アップロード × | 生徒画像アップロード 🗙                          |
|--------------|---------------------------------------|
|              | 回転                                    |
| +            | <b>ドリミンガ</b>                          |
| 閉じる          | ※ドラッグするとトリミングする範囲を選択できます<br>閉じる<br>決定 |

画像をアップロードした場合、受験票には自動で顔写真が埋め込まれますので、あらためて貼付して いただく必要はありません。

画像アップロードを行わない場合は、タテ4cm×ヨコ3cmの顔写真を1枚ご用意ください。

# 6. 出願登録完了

## 確認する をクリックし、入力内容に誤りがないかを確認してください。

生徒画像

下記の形式およびサイズでアップロードしてください。 対象ファイル:JPEG、PNG、GIF(写真データ) ファイルサイズ上限:2MB

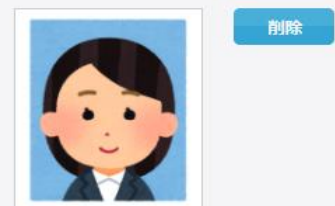

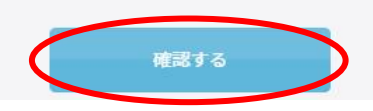

Q.申込画面から先に進めません。

A.必須項目で入力がされていないものは赤文字でエラーメッセージが表示されます。 また最上部の申込試験の選択も必須になっております。

エラーメッセージが出ている箇所がないか、出願ページ全体を今一度ご確認ください。

#### <u> ◆内容確認画面</u>

今一度、出願内容に誤りがないかご確認ください。

特に選択科目のある試験をお選びの場合、希望の科目となっているか必ず確認をお願いします。

#### 2022年度上野学園中学校 一般入学試験

内容を確認してください。

こちらが最終確認ページになります。本画面を必ずプリントアウトしてください。

| 開催日            | 開始時間         | 試験                       | 科目                             |             |
|----------------|--------------|--------------------------|--------------------------------|-------------|
| 2022年02月01日(火) | 08:20 ~      | 2月1日午前 2科型(国算)           | 【2/1AM】2科型(国語・算<br>数)          | ¥           |
| 2022年02月01日(火) | 14:20 $\sim$ | 2月1日午後2科型(国算)            | 【2/1PM】2科型(国語・算<br>数)          | ¥           |
| 2022年02月02日(水) | 08:20 $\sim$ | 2月2日午前 得意科目型2科<br>選択(算英) | 【2/2AM】 得意科目型 2 科選択<br>(算数・英語) | ¥           |
| 2022年02月04日(金) | 08:20 $\sim$ | 2月4日午前 得意科目型1科選<br>択(算数) | 【2/4AM】得意科目型1科選択<br>(算数)       | ¥           |
| 2022年02月05日(土) | 08:20 $\sim$ | 2月5日午前2科型(国算)            | 【2/5AM】2科型(国語・算<br>数)          | ¥           |
|                |              |                          | 事務                             | 手数料 ¥600    |
|                |              |                          | ご請                             | 求金額 ¥25,600 |

(志願者情報·住所·保護者情報等 省略)

#### 決済方法選択

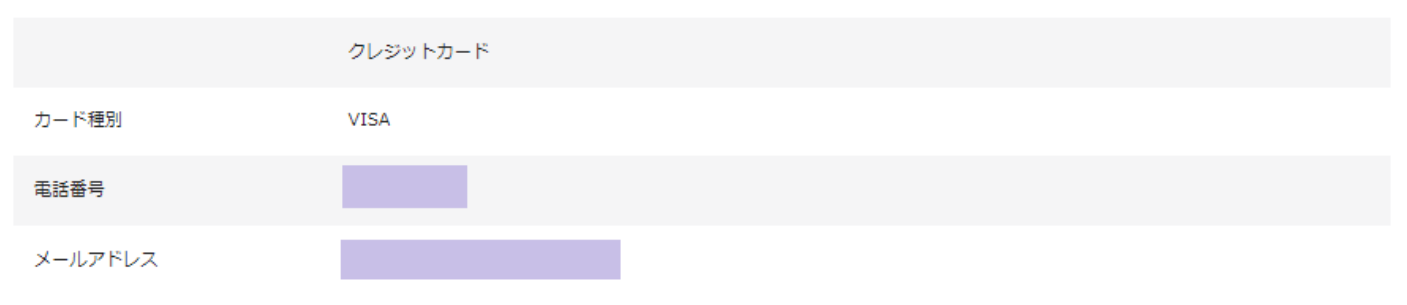

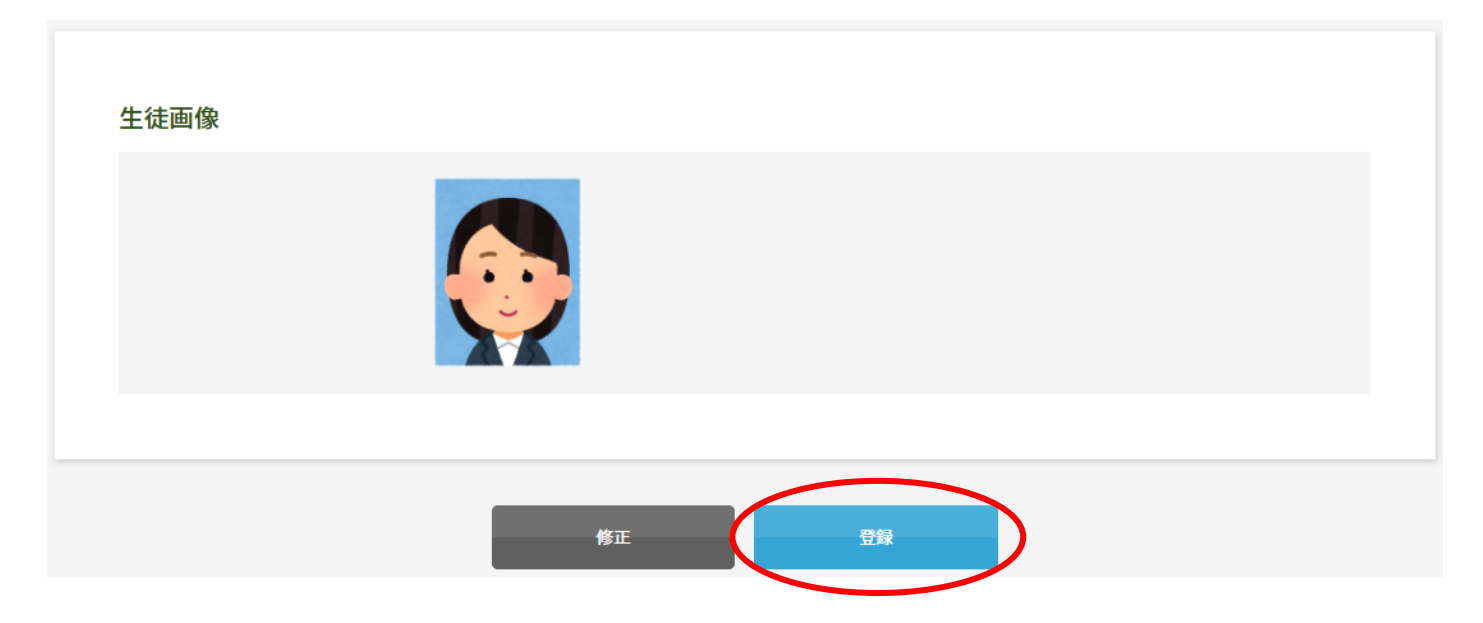

登録をクリックすると出願情報の登録が確定します。

修正をクリックすると入力画面に戻ります。

(戻った場合決済情報の再入力が必要になる場合がありますのでご注意ください。)

<u>※出願登録完了後は受験料の返金は一切できません。</u>よくご確認の上、登録をお願いいたします。

#### ◆登録完了後の画面

#### 2022年度上野学園中学校 一般入学試験

登録が完了いたしました。 登録のメールアドレスにメールを送信いたしました。 返信メールが届かない場合は、入力したご自身のメールアドレスをご確認ください。

## ※出願登録完了後、同時に申込完了メールや決済情報のメールが届きますので必ずご確認ください。

## 7. 受験票の印刷

前ページで届いたメールの「▼受験票のダウンロードはこちら▼」の URL から受験票 PDF をダウ ンロードし、A4 サイズ・横向きに印刷してください。 ※24 時間ダウンロード可能 ※入学試験要項に記載のあります「写真票」の持参は不要となりましたのでご承知おきください。

認証のために生年月日を入力し、認証するボタンをクリックしてください。

| 2022年度上野学園中学 | △校 一般入学試験 ログイン |
|--------------|----------------|
| 生年月日         | 選択             |
|              | <b>認証する</b>    |

#### <u>◆認証後「受験票ダウンロード」画面</u>

| 2022年度 上野学園中学校 一般入学試験 受験票ダウンロード |         |                         |                              |  |  |
|---------------------------------|---------|-------------------------|------------------------------|--|--|
| 開催日                             | 開始時間    |                         |                              |  |  |
| 2022年02月01日(火)                  | 08:20 ~ | 2月1日午前2科型(国算)           | 【2/1AM】2科型(国語・算<br>数)        |  |  |
| 2022年02月04日(金)                  | 08:20 ~ | 2月4日 午前 特待チャレンジ<br>2 科型 | 【2/4AM】特待チャレンジ2<br>科型(国語・算数) |  |  |
| 2022年02月05日(土)                  | 08:20 ~ | 2月5日午前2科型(国算)           | 【2/5AM】2科型(国語・算<br>数)        |  |  |
|                                 |         |                         |                              |  |  |
| 受験要ダウンロード                       |         |                         |                              |  |  |
|                                 |         |                         |                              |  |  |

#### <u> ◆受験票イメージ</u>

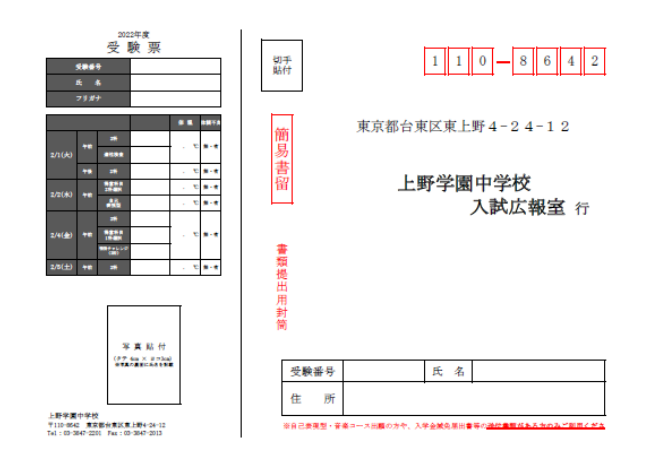

- ・受験票はA4 用紙・横設定で印刷してください。
- ・生徒顔写真をアップロードしている場合はカラーで印刷 をお願いいたします。
- ・印刷した用紙は切り取り線で切り離してください。
- ・受験票右側の宛名ラベルは自己表現型・音楽コース出願 の方や、入学金減免届出書等の送付書類がある方のみ ご利用ください。

※受験票は入学試験当日、必ずご持参ください。

# また、マイページからも受験票のダウンロードが可能です。 マイページログイン後、ページ下部の WEB 出願詳細をクリックしてください。

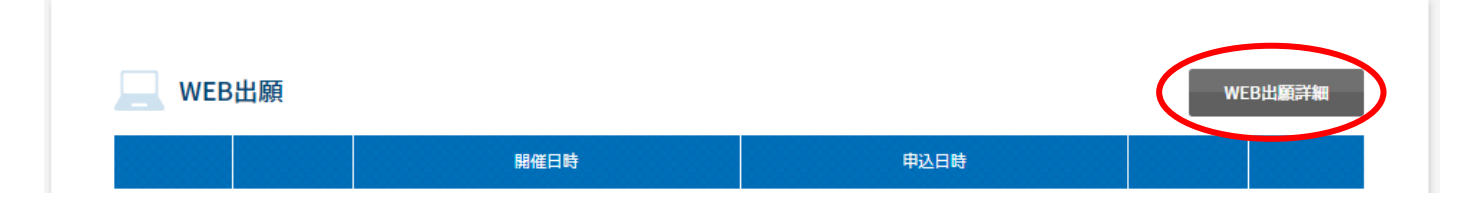

## ◆WEB 出願詳細画面

| WEB出願詳細                  |                    |            |                           |                               |
|--------------------------|--------------------|------------|---------------------------|-------------------------------|
|                          | 日程                 | 開催時間       |                           |                               |
|                          | 2022年02月01日<br>(火) | 08:20<br>~ | 2月1日午前 適性検査型(I・<br>耳・皿)   | 【2/1AM】適性検査型(I・I・皿)           |
|                          | 2022年02月02日<br>(水) | 08:20<br>~ | 2月2日午前得意科目型2科選択<br>(国英)   | 【2/2AM】得意科目型 2 科選択(国<br>語・英語) |
| 2022年度上野学園中学<br>校 一般入学試験 | 2022年02月04日<br>(金) | 08:20<br>~ | 2月4日 午前 得意科目型1科選択<br>(国語) | 【2/4AM】得意科目型1科選択(国<br>語)      |
|                          | 2022年02月05日<br>(土) | 08:20<br>~ | 2月5日午前2科型(国算)             | 【2/5AM】2科型(国語・算数)             |
|                          |                    |            |                           | 事務手数料 ¥0                      |
|                          |                    |            |                           | ご請求金額 ¥25,000                 |
| 生徒画像アップロード 受験票ダウンロード     |                    |            |                           | 受験票ダウンロード                     |
|                          |                    |            |                           |                               |

## ※入学試験要項に記載のあります「写真票」の持参は不要となりましたのでご承知おきください。

#### Q.スマホで受験票 PDF が開きません。

A.スマートフォンに PDF を開くためのアプリが必要になります。

アプリをインストールしていただく、もしくはパソコンに転送してご確認ください。

#### Q.自宅にプリンターがありません。

A.印刷サービスを実施しているコンビニエンスストアなどで印刷をしてください。

PDF の受験票データをコンビニエンスストア設置のプリンターが対応している記録メディア(USB フラッシュメモリ 等)にコピーしコンビニエンスストア店頭へお持ちください。PDF ファイルを印刷することができます(詳細は各店舗 にお問い合わせください)。

※コンビニエンスストアのネットワークプリントサービスを利用する場合、詳細は各コンビニエンスストアの HP 内に あるマルチコピー機についての案内をご確認ください。